# iBridge la clé USB pour appareils iOS.

*Certains reprochaient l'absence de clés USB pour les appareils iOS. La clé USB Leef iBridge comble ce manquement pour les appareils iOS équipés du connecteur Apple Lightning.* 

# Première révision.

#### Table des matières.

| IBRIDGE LA CLE USB POUR APPAREILS IOS.                                                                                                    | 1                               |
|----------------------------------------------------------------------------------------------------|---------------------------------|
| <b>iBridge en deux mots.</b><br>Formatage.                                                                                                    | <b>2</b><br>2                   |
| Premier branchement de la clé iBridge sur un appareil iOS.                                                                                                    | 2                               |
| Les principales fonctions de iBridge.                                                                                                    | 3                               |
| L'appareil photos iBridge.                                                                                                    | 3                               |
| <b>Visionneuse de contenu.</b><br>Visionneuse de contenu. Photos iBridge.<br>Visionneuse de contenu. La musique iBridge.                                                                                                    | <b>5</b><br>6<br>7              |
| <b>Copie de la musique stockée sur le Mac dans iTunes vers la clé iBridge.</b><br>Copies depuis l'application iTunes du Mac.<br>Copies depuis le contenu de la bibliothèque iTunes du Mac.<br>Visionneuse de contenu. Les films.<br>Visionneuse de contenu. Les documents iBridge. | <b>9</b><br>9<br>11<br>14<br>15 |
| <b>Transferts de fichiers.</b><br>iPad PHOTOS vers iBridge.<br>iBridge à iPad PHOTOS.<br>Gestionnaire de fichiers.                                                                                                    | <b>17</b><br>17<br>17<br>18     |
| Combien ça coûte ?                                                                                                    | 20                              |
| Paramétrages de la clé iBridge.<br>Informations sur le stockage de la clé iBridge.                                                                                                    | <b>20</b><br>22                 |
| Sauvegarder une présentation Keynote sur la clé iBridge.                                                                                                    | 23                              |
| Spécifications et compatibilité.                                                                                                    | 24                              |
| Nom de l'application.                                                                                                    | 24                              |

#### iBridge en deux mots.

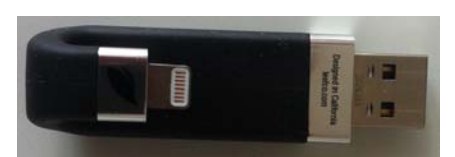

iBridge est une clé USB 2 pour augmenter la capacité de stockage d'un appareil iOS et pour permettre des transferts de données (fichiers et dossiers) entre le Mac, le PC, la tablette Microsoft (sous Windows ou Windows RT) et vers d'autres appareils (non testé), sans passer par

iTunes ni aucun nuage.

#### Formatage.

La clé iBridge est formatée en FAT32 (ne changez pas le type de formatage).

# **Premier branchement de la clé iBridge sur un appareil iOS.**

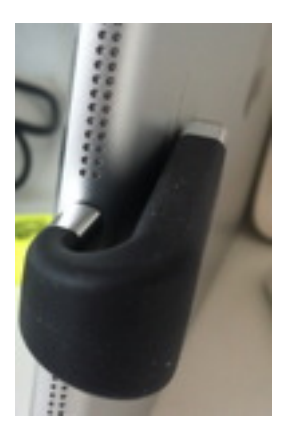

Lors du premier branchement de la clé USB iBridge il faudra procéder à l'achat (gratuit) de l'application iBridge sur l'App Store. *Ici la clé a été branchée sur un iPad Air.* 

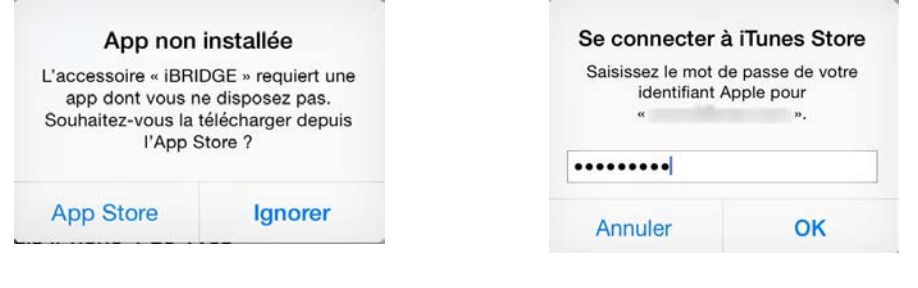

| Pad ¥                         | 17:31                             |               | \$ 55 %           |
|-------------------------------|-----------------------------------|---------------|-------------------|
|                               | Pour cet accessoire               | =             | Q. Rechercher     |
| 1 app                         |                                   |               | Trier par : Nom • |
| Leef iBRIDGE<br>Productivitié |                                   |               |                   |
| Identifiant Apple :           | Code                              |               | Otfrir            |
|                               | Conditiona pénéralea >            |               |                   |
|                               | Assistance (Turies (par e-mail) ) |               |                   |
|                               |                                   |               |                   |
|                               |                                   |               |                   |
|                               |                                   |               |                   |
|                               |                                   |               |                   |
|                               |                                   |               |                   |
|                               |                                   |               |                   |
|                               |                                   |               |                   |
|                               |                                   |               |                   |
| 14                            | 0 0                               | Ū.            |                   |
| . Searbar                     | Construent Months Actual          | . 10100 A 200 |                   |

Pour lancer l'application touchez ouvrir.

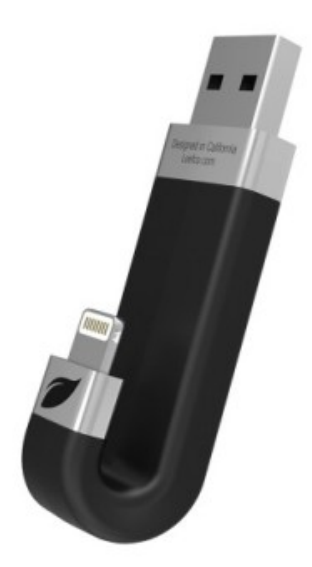

### Les principales fonctions de iBridge.

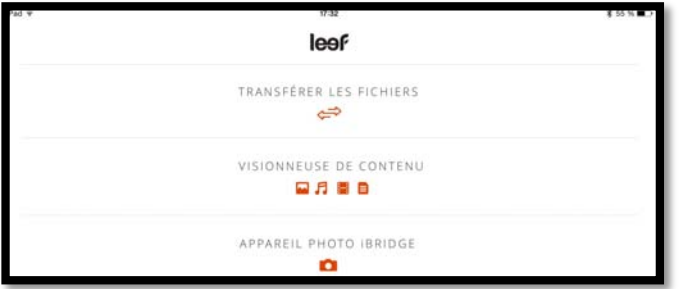

Quand on connecte la clé iBridge au port Lightning de l'iPad on peut voir les grandes fonctions :

- Transfert de fichiers ;
- Visionneuse de contenu ; •
- Appareil photo de iBridge ; •
- Paramètres.

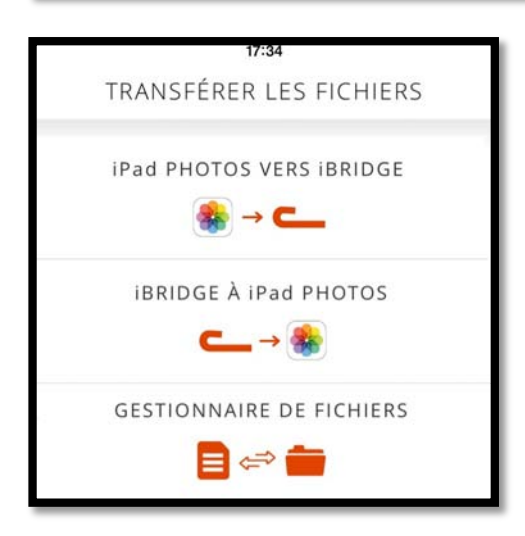

En touchant transférer les fichiers on obtient des sous-menus :

Transfert des photos de l'application ٠ PHOTOS de l'iPad vers un stockage vers la clé iBridge;

 Transfert des photos faites depuis l'application photos de l'iBridge vers l'application PHOTOS de l'iPad.

Gestionnaire de fichiers pour transférer des données entre la clé iBridge et l'iPad.

#### L'appareil photos iBridge.

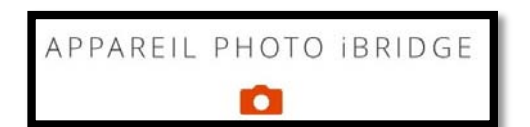

1007080

PHOTO IBRIDGE

VPPAREIL

Vous voudriez prendre une grande quantité de photos et vous risquez de manguer de place dans votre appareil iOS, utilisez l'appareil photo de iBridge au lieu de l'appareil photo de l'iPad.

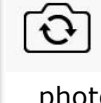

TE...INÉ

En haut à gauche, choix de l'appareil photo avant ou arrière.

En bas à gauche, 40 activation ou non du flash (si l'appareil en est doté).

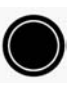

Au centre à droite, le bouton pour prendre une photo.

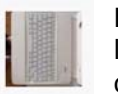

En bas à droite, la photo précédente sous

forme de vignette ; en la touchant vous obtiendrez une grande photo.

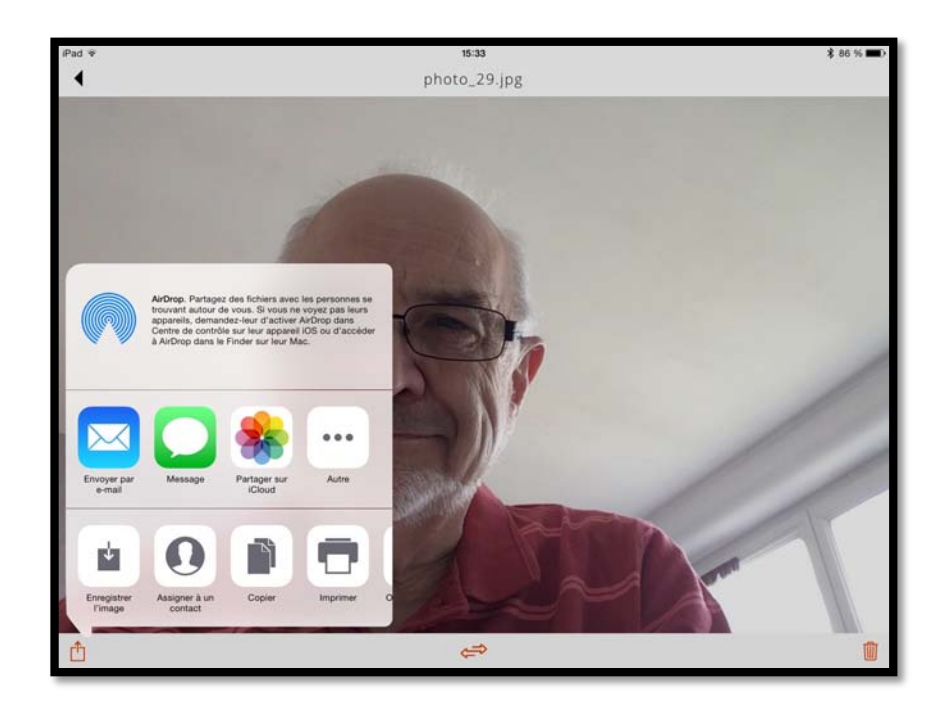

Si vous touchez **partager**, iBridge affichera une boîte avec différent outils.

|                       |         |                        |       |   | Activités           |            | ок |
|-----------------------|---------|------------------------|-------|---|---------------------|------------|----|
|                       |         |                        |       |   | Envoyer par e-mail  |            |    |
|                       |         |                        |       |   | Message             |            |    |
|                       |         |                        |       | f | Facebook            | $\bigcirc$ |    |
|                       |         |                        |       | * | Partager sur iCloud |            |    |
|                       |         |                        |       | 0 | My Cloud            | $\bigcirc$ |    |
| $\square$             |         |                        | •••   |   | Pearltrees          | $\bigcirc$ | -  |
| Envoyer par<br>e-mail | Message | Partager sur<br>iCloud | Autre |   | OneNote             | $\bigcirc$ |    |

Envoi par e-Mail, Message, Partager avec iCloud et autres (à droite).

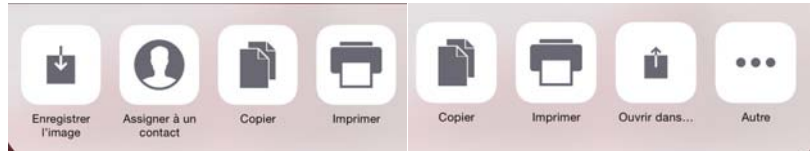

**Enregistrer l'image** stockera la photo dans la pellicule de l'application Photos.

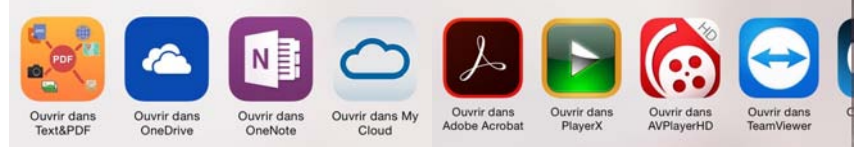

**Ouvrir dans...** dépendra des applications installées sur l'appareil iOS (mais qui n'afficheront pas forcément la photo).

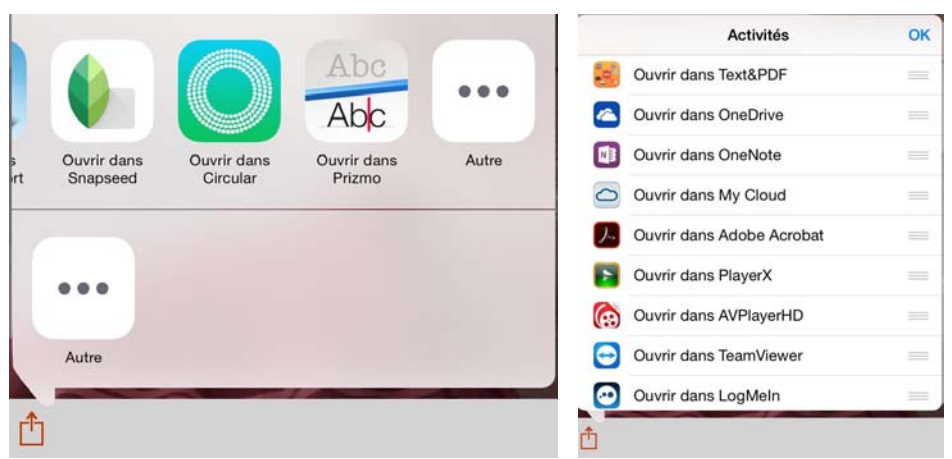

Autres activités.

Copier vers APP STOCKAGE

Si vous touchez la double flèche, iBridge affichera La photo sera copiée ou déplacée vers la pellicule la l'application Photos de l'iPad.

Si vous touchez la corbeille, iBridge affichera Touchez supprimer pour supprimer la photo. Supprimer

#### Visionneuse de contenu.

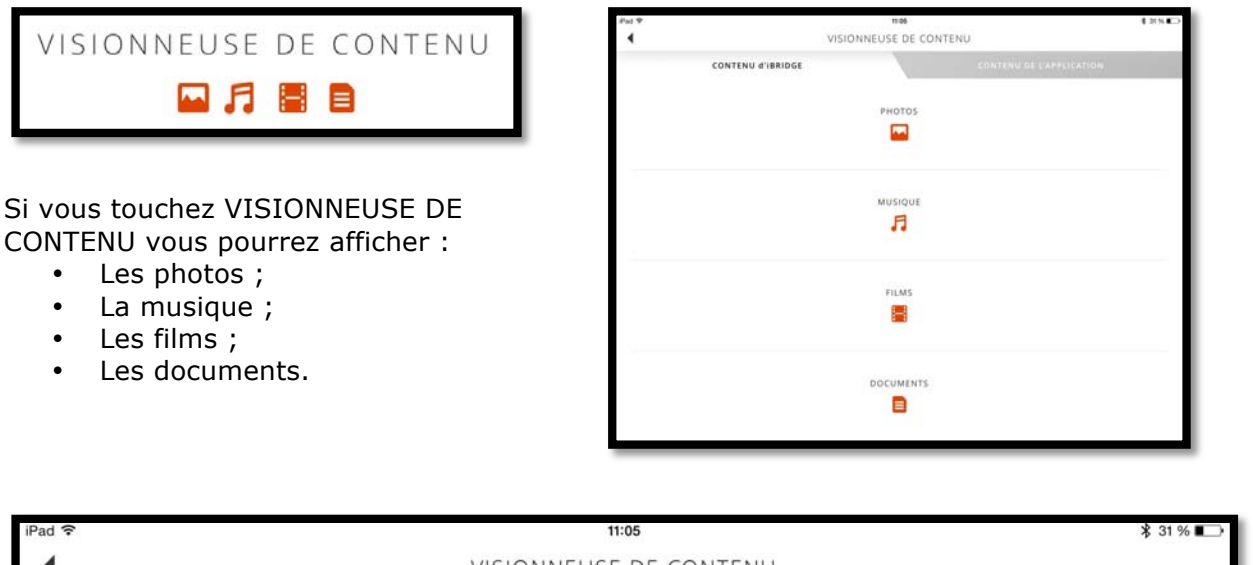

|   | VISIONNEUSE DE CONTENU |                          |  |  |  |
|---|------------------------|--------------------------|--|--|--|
|   | CONTENU d'IBRIDGE      | CONTENU DE L'APPLICATION |  |  |  |
| _ |                        |                          |  |  |  |

- Si vous touchez l'onglet CONTENU d'iBridge les icônes des différents éléments (photos, musique, etc.) seront de couleur orange.
- Si vous touchez l'onglet CONTENU DE L'APPLICATION les icônes des différents éléments (photos, musique, etc.) seront de couleur noire.

### Visionneuse de contenu. Photos iBridge.

| iPad 🗢 |                                         |    | 17:10       |    |                                                                                                    |                                                                                                    | <b>∦</b> 70 % <b>■</b> D• |
|--------|-----------------------------------------|----|-------------|----|----------------------------------------------------------------------------------------------------|----------------------------------------------------------------------------------------------------|---------------------------|
| •      |                                         | PH | IOTOS IBRID | GE |                                                                                                    |                                                                                                    | Sélectionner              |
|        | <br>                                    |    |             |    |                                                                                                    |                                                                                                    | 2.7                       |
|        | And And And And And And And And And And |    |             |    |                                                                                                    |                                                                                                    |                           |
| mardi  |                                         |    |             |    |                                                                                                    | and the second second second                                                                                                    |                           |
|        |                                         |    |             |    |                                                                                                    |                                                                                                    | <i>₽</i>                  |
|        |                                         |    | 0000        |    |                                                                                                    |                                                                                                    |                           |
| hier   |                                         |    |             |    |                                                                                                    |                                                                                                    |                           |
|        |                                         | •  |             |    |                                                                                                    | 1968/000-0-1993/000-0-1993/000-0-1993/000-0-1993/000-0-1993/000-0-1993/000-0-1993/000-0-1993/000-0-1993/000-0-<br>7556                                                                                                    |                           |
| Highir |                                         |    |             |    | pro territoria<br>anticono de la conocimienta<br>anticono de la conocimienta<br>anticonocimienta<br>anticonocimienta<br>anticonoc | e Constantino de la constantino de la constantin |                           |
| Ô      |                                         |    | Ê           |    |                                                                                                    |                                                                                                    |                           |

Si vous aviez auparavant sélectionné l'onglet CONTENU d'iBridge, toutes les photos contenues dans la clé seront affichées (photos stockées initialement depuis votre ordinateur, photos prises avec l'application appareil photos iBridge ou photos sauvegardées depuis la pellicule de l'application Photos de l'iPad) ; les photos seront classées par dates.

Si vous touchez une photo, elle sera agrandie (*ici à droite une belle brochette d'évangélistes de Microsoft France lors du TechDays Tour 2015 à Lille*).

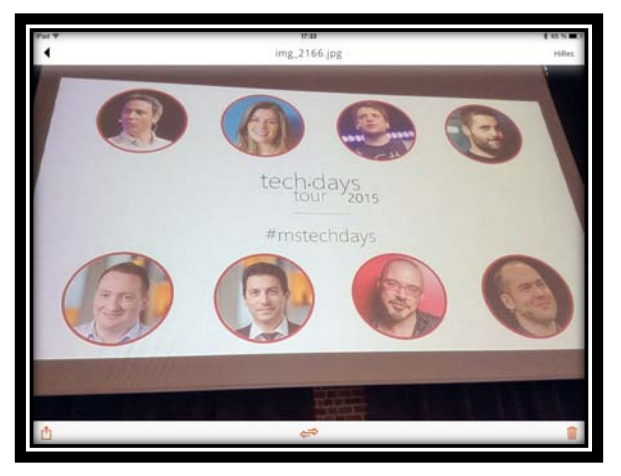

Si vous touchez sélectionner, touchez ensuite les photos puis touchez un des 3 outils,

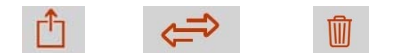

pour partager, transférer ou supprimer.

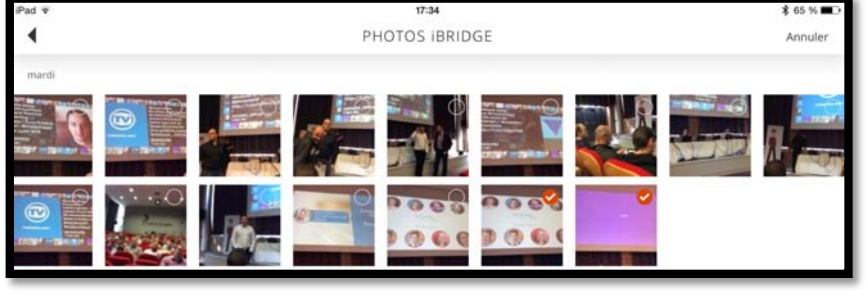

#### Visionneuse de contenu. La musique iBridge.

| iPad ᅙ |                   | 16:40           |                          | ≱ 75 % ■⊡∙ |
|--------|-------------------|-----------------|--------------------------|------------|
| 4      | VIS               | IONNEUSE DE CON | ITENU                    |            |
|        | CONTENU d'IBRIDGE |                 | CONTENU DE L'APPLICATION |            |
|        |                   | рнотоs          |                          |            |
|        |                   | MUSIQUE         |                          |            |
|        |                   | 5               |                          |            |

Pour écouter la musique stockée sur la clé iBridge allez dans visionneuse de contenu > Musique.

| iPad ᅙ               |                                                                        |                      | 18:03       |        | ≵ 62 % ■⊃ |
|----------------------|------------------------------------------------------------------------|----------------------|-------------|--------|-----------|
| •                    |                                                                        | MU                   | SIQUE IBRIE | DGE    |           |
| 111                  | Heut Abend Kommt Die Liebe<br>Camillo Felgen Sag Warum                 |                      |             |        | A<br>B    |
| 14                   | Ich Hab Das Gluck Bestellt Fur Heute Abend<br>Camillo Felgen Sag Warum |                      |             |        | C<br>D    |
| al ser               | Inch'allah<br>Adamo Album inconnu                                      |                      |             |        | F         |
| 14                   | <b>J'aime</b><br>Adamo Comme toujours                                  |                      |             |        | н         |
| S.                   | <b>J'avais oublé que les roses sont roses</b><br>Adamo Comme toujours  |                      |             |        | J         |
| 14                   | L'amour te ressemble<br>Adamo Comme toujours                           |                      |             |        | L         |
| S. Mar               | La nuit<br>Adamo Comme toujours                                        |                      |             |        | N         |
| delle.               | Le ruisseau de mon enfance<br>Adamo Comme toujours                     |                      |             |        | P         |
| dig                  | Les Filles Du Bord De Mer<br>Adamo Essentiel 2002                      |                      |             |        | R         |
| and and and a second | Les-Saintes-Maries-De-La-Mer<br>Camillo Felgen Sag Warum               |                      |             |        | T         |
| States               | Mes mains sur tes hanches<br>Adamo Comme toujours                      |                      |             |        | v<br>w    |
| 1 dige               | N'est-ce pas merveilleux<br>Adamo Comme toujours                       |                      |             |        | X<br>Y    |
| 11                   | Notre roman<br>Adamo Comme toujours                                    |                      |             |        | Z<br>#    |
|                      |                                                                        | <b>F</b><br>Chansons | Artistes    | Albums |           |

Voici la musique qui est sur la clé iBridge affichée par chansons.

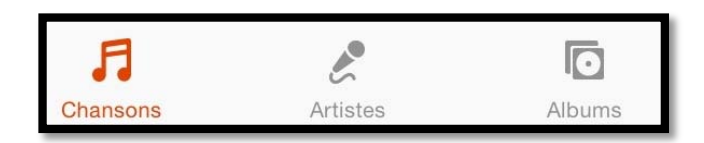

- Vous pouvez afficher la musique :
  - Par chansons ;
  - Par artistes ;
  - Par albums.

<u>Attention</u> : iBridge ne supporte pas les musiques protégées par DRM (Digital Right Management), c'est-à-dire les fichiers avec l'extension .m4p.

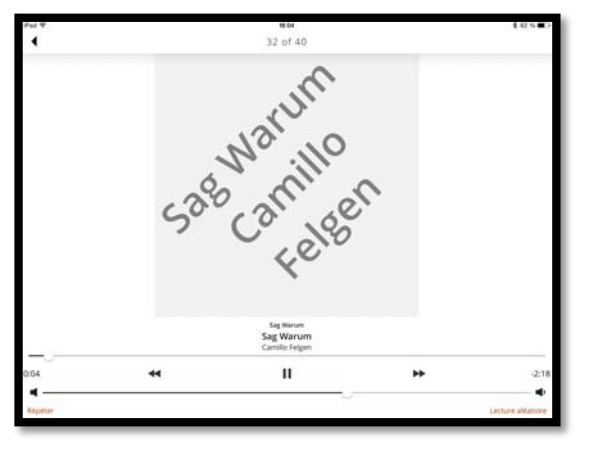

Ci-dessus une chanson en cours d'écoute. À droite liste par artistes.

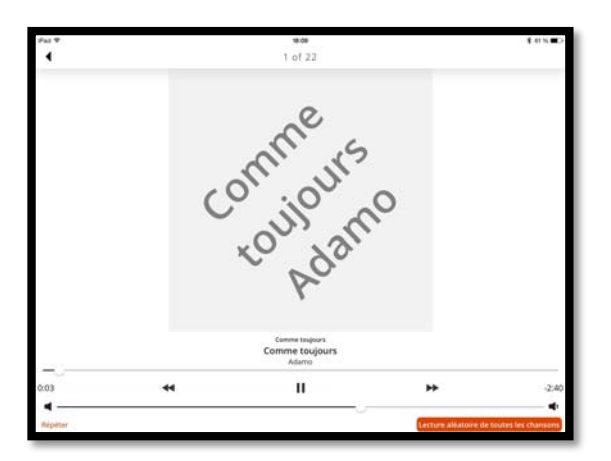

L'éternelle question que l'on se pose Outre-Rhin : Warum, sag warum.

| 1                                   | MUSIQUE IBRIDGE | 1 42 N |
|-------------------------------------|-----------------|--------|
|                                     | G. Restweeter   |        |
| Adams Adams                         |                 |        |
| Artiste inconnu<br>Labors Literers  |                 |        |
| Camillo Felgen<br>2 alum, 13 chaman |                 |        |
| Polish 2 dawn, 13 charrier          |                 |        |
|                                     |                 |        |
|                                     |                 |        |
|                                     |                 |        |
|                                     | A / D           |        |

*Comme toujours, j'écoute mes chansons en ordre aléatoire.* 

#### Lecture aléatoire de toutes les chansons

Les boutons de commandes sont classiques (retour arrière, arrêt, passer au morceau suivant).

Vous ne pourrez pas écouter les musiques protégées, sauf si elles vous appartiennent, c'est-à-dire achetées à l'iTunes Store avec le même identifiant utilisé par votre iPad.

#### **Copie de la musique stockée sur le Mac dans iTunes vers la clé iBridge.**

Vous pouvez copier de la musique depuis iTunes de deux façons :

- Copies par glisser-déposer depuis iTunes (par albums, par titres, par artistes ou depuis des playlists.
- Copies depuis le contenu de la bibliothèque iTunes par glisser-déposer des dossiers par artistes.

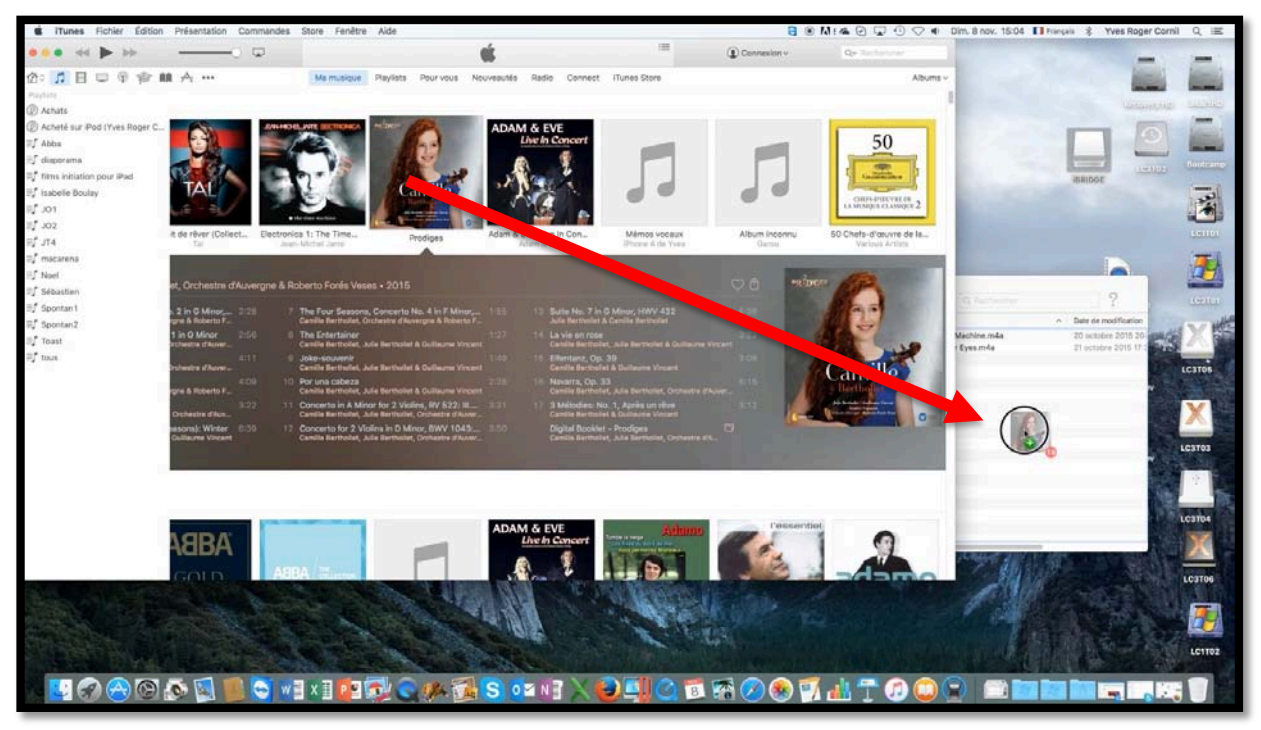

### **Copies depuis l'application iTunes du Mac.**

Ici on glisse des albums depuis iTunes vers le dossier musique de la clé iBridge.

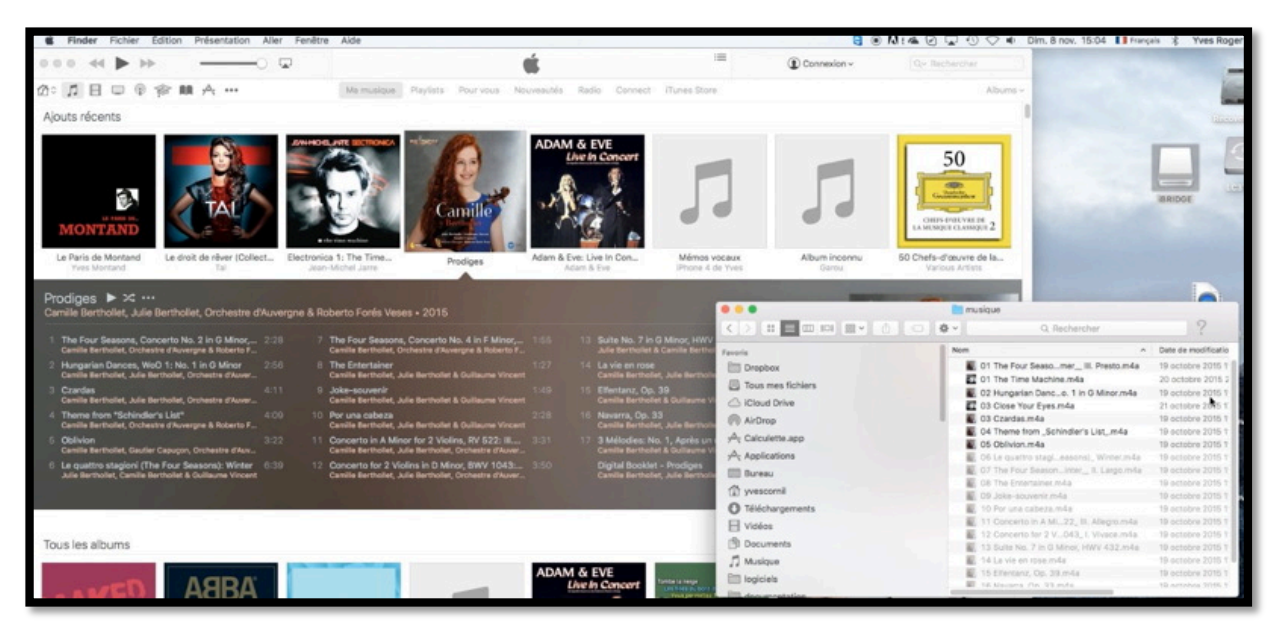

Copies des morceaux.

|    | mu mu | sique                                  |                                |
|----|-------|----------------------------------------|--------------------------------|
| \$ | -     | Q Rechercher                           | ?                              |
| 1  | Nom   | ^                                      | Date de modificatio            |
|    |       | 01 The Four Seasomer_ III. Presto.m4a  | 19 octobre 2015 1              |
|    |       | 01 The Time Machine.m4a                | 20 octobre 2015 2              |
|    | 4     | 02 Hungarian Danco. 1 in G Minor.m4a   | 19 octobre 2015 1              |
|    | 1     | 03 Close Your Eyes.m4a                 | 21 octobre 2015 1              |
|    | 1     | 03 Czardas.m4a                         | 19 octobre 2015 1              |
|    | 4     | 04 Theme from _Schindler's Listm4a     | 19 octobre 2015 1 <sup>-</sup> |
|    | 1     | 05 Oblivion.m4a                        | 19 octobre 2015 1              |
|    | 14    | 05 Wenn Die SonneIn Den Bergen.m4a     | 16 octobre 2015 1              |
|    | 4     | 06 Le quattro stagieasons)_ Winter.m4a | 19 octobre 2015 1              |
|    | 1     | 07 The Four Seasoninter_ II. Largo.m4a | 19 octobre 2015 1              |
|    | 4     | 08 The Entertainer.m4a                 | 19 octobre 2015 1              |

Le dossier musique de la clé iBridge contient différents morceaux venant de plusieurs artistes. Il s'agit ici d'achats récents faits sur l'iTunes Store, avec des musiques non protégées (c'est-à-dire sans DRM (Digital Rights Management)).

| iPad 穼                                                                                                    | 15:08                                                                                                    | * 100 % 💼 |
|----------------------------------------------------------------------------------------------------|----------------------------------------------------------------------------------------------------|-----------|
| •                                                                                                    | MUSIQUE IBRIDGE                                                                                                 |           |
|                                                                                                    | Q, Rechercher                                                                                                   | A         |
|                                                                                                    |                                                                                                    | В         |
| Lectu                                                                                                    | re aléatoire                                                                                                    | ×°        |
| and the second                                                                                                    | 01 The Four Seasons, Concerto No. 2 in G Minor, RV 315 _Summer III. Presto.m4a<br>Artiste inconnu Album inconnu | E         |
| Steller.                                                                                                    | 01 The Time Machine.m4a<br>Artiste inconnu Abum inconnu                                                         | G<br>H    |
| and the second                                                                                                    | 02 Hungarian Dances, WoO 1_ No. 1 in G Minor.m4a<br>Artiste inconnu Album inconnu                               | l.<br>J   |
| and the second                                                                                                    | 03 Close Your Eyes.m4a<br>Artiste inconnu Album inconnu                                                         | ĸ         |
| and the second                                                                                                    | 03 Czardas.m4a<br>Artiste inconnu Album Inconnu                                                                 | M         |
| de                                                                                                    | 04 Theme from _Schindler's List_m4a Artiste Inconnu Album Inconnu                                               | O<br>P    |
| and and and                                                                                                    | 05 Oblivion.m4a<br>Artiste inconnu Album inconnu                                                                | R         |
| and an and a second                                                                                                    | 05 Wenn Die Sonne Erwacht In Den Bergen.m4a<br>Artiste inconnu Album Inconnu                                    | T         |
| and the second                                                                                                    | 06 Le quattro stagioni (The Four Seasons)_ Winter.m4a<br>Artiste Inconnu Album Inconnu                          | v         |
| " de la constante de la constante de la consta | 07 The Four Seasons, Concerto No. 4 in F Minor, RV 297 _Winter II. Largo.m4a<br>Artiste inconnu Album inconnu   | x         |
| de la                                                                                                    | 08 The Entertainer.m4a<br>Artiste inconnu Album inconnu                                                         | z<br>#    |
|                                                                                                    | Chansons Artistes Albums                                                                                        |           |

La copie depuis l'application iTunes comporte un inconvénient : on ne voit pas le nom des artistes, ni le nom des albums.

#### **Copies depuis le contenu de la bibliothèque iTunes du** Mac.

|       | Musique                     |                |                       |
|-------|-----------------------------|----------------|-----------------------|
| -     | Q Rechercher                |                |                       |
| Doss  | sier partagé                |                |                       |
| Nom   |                             | ^              | Date de modification  |
|       | Abba.txt                    |                | 28 avril 2009 22:58   |
| •     | Audio Music Apps            | 18 mai 2014 16 | 18 mai 2014 16:54     |
| 1     | ausland.aifc                |                | 10 avril 2007 17:20   |
| >     | Enregistrements WireTap Pro |                | 6 mars 2005 15:12     |
| •     | GarageBand                  |                | 18 mai 2014 16:54     |
| -     | I iTunes                    |                | aujourd'hui 16:27     |
| The P | iTunes Library              |                | 4 novembre 2015 11:13 |
| >     | ITunes Producer             |                | 22 avril 2012 22:03   |
| 0     | m1.aifc                     |                | 10 avril 2007 17:23   |
|       | Musiqueitunes.txt           |                | 28 avril 2009 23:01   |

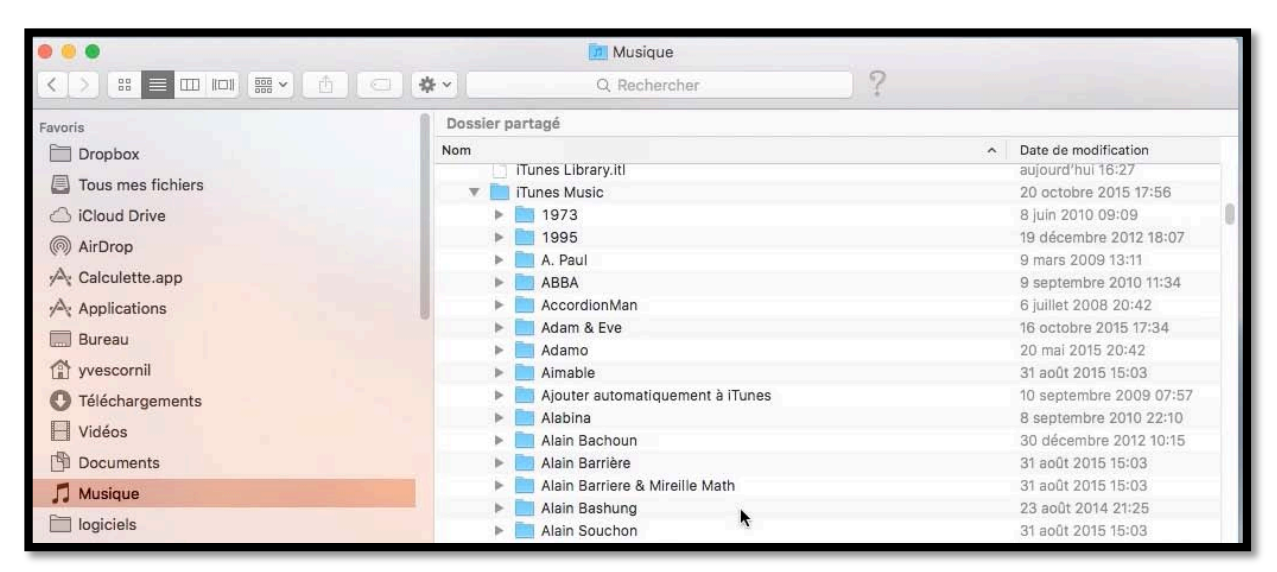

|                                                                                                    | Musique                                             |                                                                                                    |                                    |                                                                                                    |
|----------------------------------------------------------------------------------------------------|-----------------------------------------------------|----------------------------------------------------------------------------------------------------|------------------------------------|----------------------------------------------------------------------------------------------------|
|                                                                                                    | 5 C1 0 ~ 0. Rechercher                              | al and a second second s |                                    |                                                                                                    |
| Favoris                                                                                                    | Dossier partagé                                     |                                                                                                    |                                    |                                                                                                    |
| E Dropbox                                                                                                    | Nom                                                 | <ul> <li>Date de modification</li> </ul>                                                                                                    |                                    |                                                                                                    |
| Tous mes fichiers                                                                                                    | Frédéric François                                   | 31 aolt 2015 15:03                                                                                                    |                                    |                                                                                                    |
| O Minut Data                                                                                                    | Frédo Gardoni                                       | 31 août 2015 15:03                                                                                                    |                                    |                                                                                                    |
| C) KOBBO DEME                                                                                                    | Garou                                               | 22 mars 2011 20:49                                                                                                    |                                    |                                                                                                    |
| (III) AirDrop                                                                                                    | ► Carou & Michel Sardou                             | 22 mars 2011 20:49                                                                                                    |                                    |                                                                                                    |
| γ <sup>Δ</sup> ; Calculette.app                                                                                                    | Garou & Ryan                                        | 5 décembre 2014 16:59                                                                                                    |                                    | and the second second s |
| Applications                                                                                                    | Gene Kelly                                          | 31 août 2015 15:03                                                                                                    | musique                            |                                                                                                    |
| III Duranu                                                                                                    | George Ezra                                         | 30 septembre 2014 0                                                                                                    | HILL FOR FOR AN LONG               | 0 Submbur 9                                                                                                    |
|                                                                                                    | Georges Brassens                                    | 31 apt 2015 15:03                                                                                                    |                                    |                                                                                                    |
| [] yvescornil                                                                                                    | Décelé de Dalmas                                    | 4 jamier 2010 02/28 Favoria                                                                                                    | Nors                               | <ul> <li>Date de modificati</li> </ul>                                                                                                    |
| O Téléchargements                                                                                                    | Gerhard Polt und die Biermösl Biosn                 | 6 killet 2008 21:08                                                                                                    |                                    |                                                                                                    |
| E Vidéos                                                                                                    | German Music                                        | 25 avril 2011 21:23                                                                                                    |                                    |                                                                                                    |
| (R) Documents                                                                                                    | gigliola cinquetti                                  | 31 août 2015 15:00                                                                                                    |                                    |                                                                                                    |
| d to the second second s | Dibert Bécaud                                       | aujourd'hui 16:30 Ciloud Drive                                                                                                    |                                    | 2                                                                                                    |
| 11 Musique                                                                                                    | Gilles de Binche                                    | 13 mai 2012 20-19 (AirDrop                                                                                                    |                                    |                                                                                                    |
| logiciels                                                                                                    | Girls                                               | A. Calculette.app                                                                                                    | (                                  | Cilien Bécaud                                                                                                    |
| documentation                                                                                                    | Clasvegas                                           | 31 december 4                                                                                                    |                                    | 0/                                                                                                    |
| im archives-yrc                                                                                                    | P Glein Miler                                       | 22 mars 2011 20:50 P C Hop Card                                                                                                    |                                    |                                                                                                    |
|                                                                                                    | <ul> <li>Diona Gaynor</li> <li>Contrales</li> </ul> | 2 sectembre 2010 22                                                                                                    |                                    |                                                                                                    |
| L divers                                                                                                    | Gottfried Piefke                                    | 6 Juliet 2008 21:08                                                                                                    |                                    |                                                                                                    |
| atelier excel 2011                                                                                                    |                                                     | O Téléchargements                                                                                                    |                                    |                                                                                                    |
|                                                                                                    |                                                     | E Vidéos                                                                                                    |                                    |                                                                                                    |
|                                                                                                    |                                                     | A PARAMANA PARA                                                                                                    |                                    |                                                                                                    |
| Internet and the second                                                                                                    |                                                     | Di Documenta                                                                                                    |                                    |                                                                                                    |
|                                                                                                    |                                                     | J. Musique                                                                                                    |                                    |                                                                                                    |
| - States - All                                                                                                    |                                                     | E logiciels                                                                                                    |                                    |                                                                                                    |
|                                                                                                    |                                                     | A REPORT OF A REPORT OF A REPORT OF A REPORT OF A REPORT OF A REPORT OF A REPORT OF A REPORT OF A REPORT OF A R                                                                                                    | THE R. P. LEWIS CO., LANSING MICH. |                                                                                                    |

Depuis Musique > iTunes > iTunes Music on copiera les dossiers des artistes par un glisser-déplacer vers le dossier musique de la clé iBridge. *Ici copie du dossier Gilbert Bécaud.* 

| in musique                                                |                                          |        |             |
|-----------------------------------------------------------|------------------------------------------|--------|-------------|
| Q. Rechercher                                             |                                          |        |             |
| Nom                                                       | <ul> <li>Date de modification</li> </ul> | Taille | Туре        |
| 🔻 🛅 Frank Alamo                                           | 25 août 2009 11:13                       |        | Dossier     |
| 🝸 🛅 Frank Alamo - Les Années Barclay_ Versions Originales | 13 mars 2015 16:08                       |        | Dossier     |
| 4 File, File, File (My Little Girl).m4p                   | 1 octobre 2013 07:52                     | 1,9 Mo | Audioprotég |
| 08 Ma Biche (Sweets for My Sweet).m4a                     | 18 février 2015 22:14                    | 2,1 Mo | M4P         |
| 🕨 🛅 Ma biche                                              | aujourd'hui 16:31                        | 577    | Dossier     |
| superstars                                                | aujourd'hui 16:31                        |        | Dossier     |
| 🕨 🛅 Tendres années 60                                     | aujourd'hui 16:31                        | 102    | Dossier     |
| Gilbert Bécaud                                            | aujourd'hui 16:30                        |        | Dossier     |
| Yves Montand                                              | 31 août 2015 15:04                       | 22     | Dossier     |

D'autres dossiers ont été copiés.

| iPad 🗟          | 15:58                                                                        | 🕴 100 % 💼 |
|-----------------|------------------------------------------------------------------------------|-----------|
|                 | MUSIQUE IBRIDGE                                                              |           |
| 00              | Adamo Essentiel 2002                                                         | A         |
| 0.10            | Ma biche                                                                     | в         |
| Ser. or         | Frank Alamo Ma biche                                                         | с         |
| 1.1.            | Mes mains sur tes hanches                                                    | D         |
| 0.0             | Adamo Comme toujours                                                         | E         |
| 11              | N'est-ce pas merveilleux                                                     | F         |
| 0.0             | Adamo Comme toujours                                                         | G         |
| Stall P         | Notre roman                                                                  | н         |
|                 | Adamo Comme toujours                                                         |           |
| de la constante | Oui la mer berce tant d'amour au creux de ses vagues<br>Adamo Comme toulours | ĸ         |
|                 | Patit babaaur                                                                | L         |
| a sta           | Adamo Comme toujours                                                         | м         |
| -               | guand jules est au violon                                                    | N         |
| and the         | Gilbert B龌aud Album inconnu                                                  | 0         |
| 15              | Quand les rosese 07                                                          | P         |
| 8.9             | Adamo Comme toujours                                                         | Q         |
| and the second  | Que Serais-Je Sans Toi.mp3                                                   | R         |
| · · /           | Artiste inconnu Album inconnu                                                | T         |
| 11              | Sans toi ma vie                                                              | U         |
| 0.0             | Adamo Comme toujours                                                         | v         |
| A BA            | Si jamais<br>Adamo Comme toulours                                            | w         |
| a. 8            | Ci Ci Ci La Via Est Della                                                    | ×         |
| 1133            | Si, Si, Si La Vie EST Belle<br>Gilbert B龌aud Le planiste de Varsovie         | Y         |
| 10.00           | Sous Le Ciel De Paris mo3                                                    | Z         |
| at all a        |                                                                              |           |
|                 |                                                                              |           |
|                 | Chansons Artistes Albums                                                     |           |

Vue de la musique iBridge par chansons.

| iPad ᅙ                                     |                                          |          | 15:58         |        | ∦ 100 % 🗪 |
|--------------------------------------------|------------------------------------------|----------|---------------|--------|-----------|
| . ◀                                        |                                          | MUS      | SIQUE IBRID   | DGE    |           |
|                                            |                                          |          | Q Rechercher  |        |           |
| esse 2002<br>nile stano                    | Adamo<br>4 albums, 26 chansons           |          |               |        |           |
| ateu onu<br>n'iconu<br>irconu              | Artiste inconnu<br>1 albums, 35 chansons |          |               |        |           |
| han aano                                   | Frank Alamo<br>1 albums, 1 chansons      |          |               |        |           |
| crece de<br>crecte not par<br>l'otron part | Gilbert B鳀aud<br>5 albums, 10 chansons   |          |               |        |           |
| portai ontard                              | Yves Montand<br>3 albums, 4 chansons     |          |               |        |           |
|                                            |                                          |          |               |        |           |
|                                            |                                          | Chansons | ۶<br>Artistes | Albums |           |

*Vue de la musique iBridge, par artistes. La plupart des artistes sont affichés. Pour iBridge les accentués sont du chinois.* 

| iPad 🗟               | 15:59                                      | \$ 100 % <b></b> |
|----------------------|--------------------------------------------|------------------|
|                      | MUSIQUE IBRIDGE                            |                  |
| А                    |                                            | A                |
| •                    |                                            | В                |
| C                    | -                                          | D                |
| comilours            | Comme toujours<br>Adamo                    | E                |
| me adame             | 22 chansons, 78 min                        | F                |
| D                    |                                            | G<br>H           |
| U                    |                                            |                  |
| bett sees al.        | Definitive Yves Montand, Vol. 1            | J                |
| HIND BOTTO TOTO      | Yves Montand                               | K L              |
| C. 40.               | 1 chansons, 3 min                          | м                |
| E                    |                                            | N                |
| -9° -02              | Essentiel 2002                             | 0                |
| nile damo            | Additio                                    | P                |
|                      |                                            | R                |
| G                    |                                            | S                |
| - S.                 | Cilbert Bécaud En 25 Chansons              | т                |
| Sill and sons of all | Gilbert Reaud                              | v                |
| n 25 Conto.          | 1 chansons, 2 min                          | w                |
| L                    |                                            | x                |
|                      |                                            | Y                |
| Strend and a         | Le coffret essentiel (Remasterisé en 2011) | z<br>#           |
| 9 4 5 41             | Gilbert BWaud                              |                  |
|                      | Chansons Artistes Albums                   |                  |

**Attention** : Bien que toutes les musiques soient copiées sur la clé iBridge, l'application ne supporte pas les musiques protégées par DRM (Digital Right Management), c'est-àdire les fichiers avec l'extension .m4p et elles ne seront donc pas affichées par iBridge musique.

#### Visionneuse de contenu. Les films.

| iPad ᅙ |                   | 21:18               | ≵ 55 % ■_>         |
|--------|-------------------|---------------------|--------------------|
| •      | VISI              | IONNEUSE DE CONTENU |                    |
|        | CONTENU d'IBRIDGE |                     | U DE L'APPLICATION |
|        |                   |                     |                    |
|        |                   | FILMS               |                    |
|        |                   |                     |                    |

Vous pourrez visualiser sans applications supplémentaires vos films en format .mov ou en format mp4. Les fichiers protégés ne seront pas affichés.

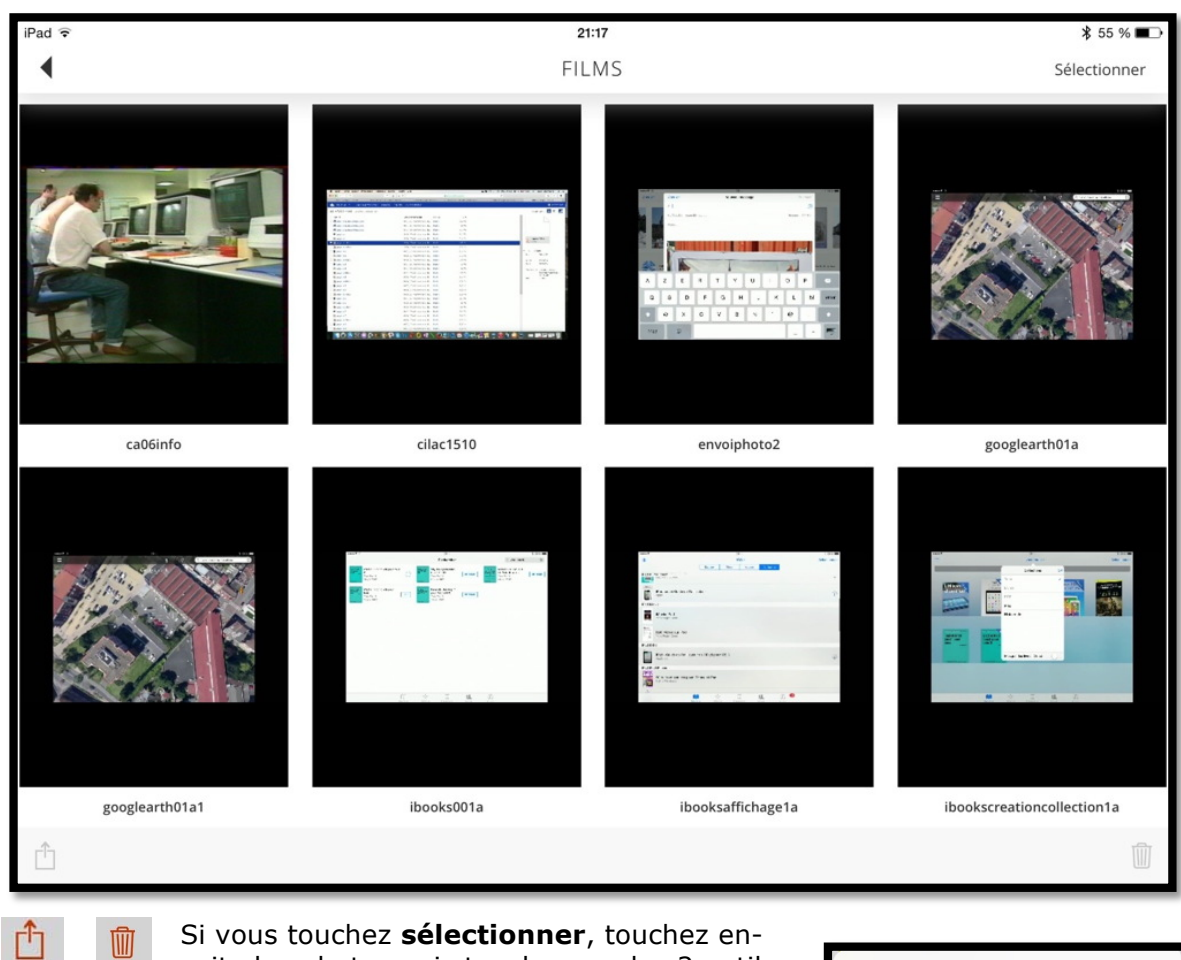

Si vous touchez sélectionner, touchez ensuite les photos puis touchez un des 2 outils, pour partager ou supprimer.

Si votre vidéo n'est pas lue, vous pouvez l'envoyer à l'application gratuite VLC.

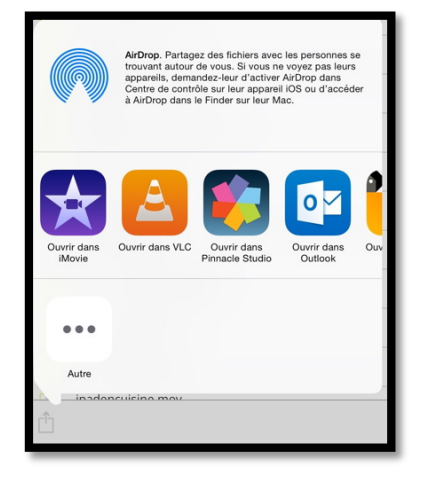

#### Visionneuse de contenu. Les documents iBridge.

| iPad 🗢 |                   | 16:40               | ≱ 75 % 🔳 ়    |
|--------|-------------------|---------------------|---------------|
| •      | VIS               | IONNEUSE DE CONTENU |               |
|        | CONTENU d'iBRIDGE |                     | L'APPLICATION |
|        |                   |                     |               |
|        |                   | DOCUMENTS           |               |
|        |                   |                     |               |

Si vous aviez auparavant sélectionné l'onglet CONTENU d'iBridge, tous les documents contenus dans la clé seront affichés sous forme de liste ou d'icônes et classées par nom, par type, par taille ou par date.

| iPad ᅙ                                                  | 09:34             | <b>1 \$</b> 55 % ■⊃ |
|---------------------------------------------------------|-------------------|---------------------|
| •                                                       | DOCUMENTS IBRIDGE | Sélectionner        |
|                                                         | Q, Search         | Nom ^ 🔠             |
| atelierIOS8-2015-0120.pptx<br>janvier 18, 2015 - 8,3 Mo |                   |                     |

Affichage des documents sous forme de liste et triés par nom en ordre croissant.

| iPad 🗟 |                                                         |                   | 09:34  |              | 🖇 55 % 🔳 > |
|--------|---------------------------------------------------------|-------------------|--------|--------------|------------|
| •      |                                                         | DOCUMENTS IBRIDGE |        | Sélectionner |            |
|        | Nom ^                                                   | Date              | Taille |              | Туре       |
| -      | atelierIOS8-2015-0120.pptx<br>janvier 18, 2015 - 8,3 Mo |                   |        |              |            |
|        | atelierIOS8-2015-0127.pptx<br>février 6, 2015 - 54,6 Mo |                   |        |              |            |

Affichage des documents sous forme de liste et triés par nom en ordre croissant.

| iPad 🗟 | 09:34                                          | 🖇 55 % 🔳 >   |
|--------|------------------------------------------------|--------------|
| •      | DOCUMENTS IBRIDGE                              | Sélectionner |
|        | Q. Search                                      | Date ^ 🔠     |
|        | itunes11-aide.docx<br>avril 20, 2013 - 988 Ko  |              |
|        | icloud-aideApple.docx<br>mai 20, 2013 - 778 Ko |              |

Affichage des documents sous forme de liste et triés par date en ordre croissant.

| iPad 🗟 | 09:34                                             | ₿ 55      | % 🔳  |
|--------|---------------------------------------------------|-----------|------|
| •      | DOCUMENTS IBRIDGE                                 | Sélection | nner |
|        | Q Search                                          | Taille ^  | 88   |
| 14.5   | exercice02.xlsx<br>mars 11, 2014 - 9 Ko           |           |      |
| ESC.   | tableau-indexation.docx<br>avril 28, 2015 - 24 Ko |           |      |
| 20     | image16-46.pdf<br>mai 20, 2015 - 25 Ko            |           |      |

Affichage des documents sous forme de liste et triés par taille en ordre croissant.

| iPad ≑ |                   | 09:34                      | ∦ 55 % ■                              |
|--------|-------------------|----------------------------|---------------------------------------|
|        | DOCUMENTS IBRIDGE |                            |                                       |
|        |                   | Q. Search                  | Type 🔨 📃                              |
|        | Doc               | DOC                        | DOC                                   |
| t      | extefrejus1c.doc  | Formules de politesse.docx | Insertion de caractères spéciaux.docx |

Affichage des documents sous forme d'icônes et triés par type en ordre croissant.

| п | Г |
|---|---|
| Ξ | Ξ |
| ப |   |

Basculer en affichage liste.

Basculer en affichage icônes.

Pour basculer d'affichage liste en affichage icônes, touchez l'outil situé en haut à droite, et inversement pour basculer de l'affichage icônes en affichage liste.

Si vous touchez **sélectionner**, touchez ensuite les documents voulus, puis touchez un des 3 outils, pour partager, transférer ou supprimer les documents sélectionnés.

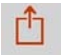

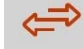

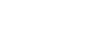

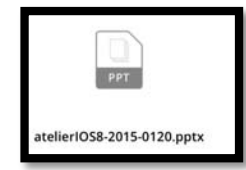

Si vous touchez un document Microsoft Office il sera affiché par Coup d'œil ; si l'application PowerPoint est installée vous pourrez ouvrir la présentation dans PowerPoint.

Si l'application Keynote est installée vous pourrez ouvrir la présentation dans cette application.

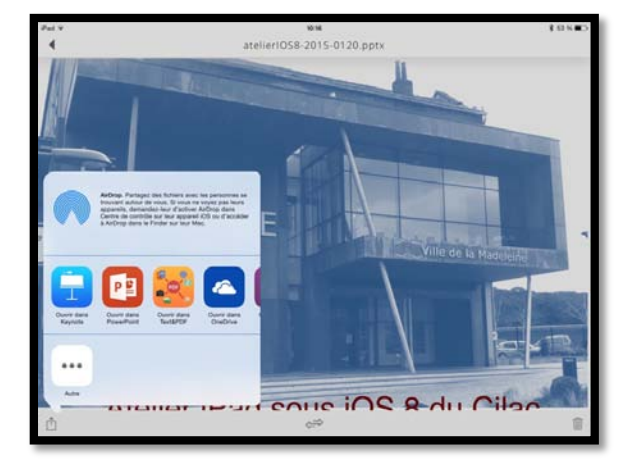

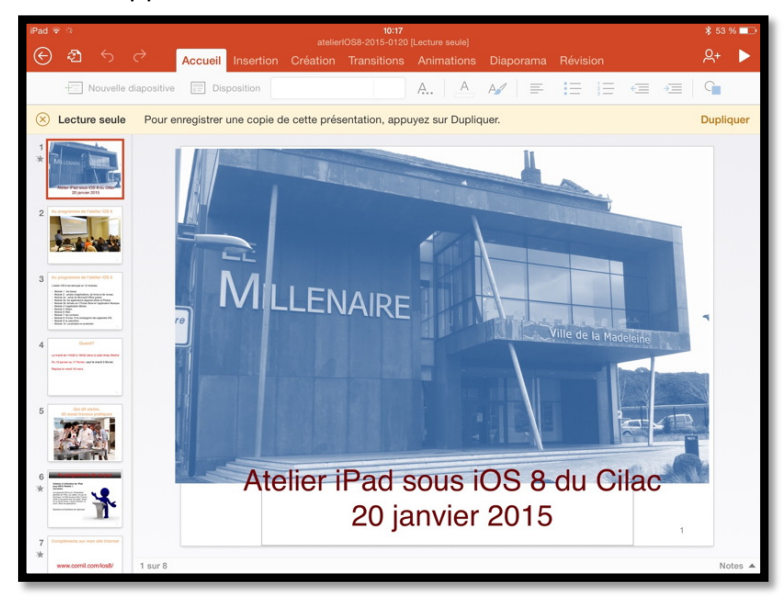

*La présentation a été transférée à l'application Microsoft Power-Point pour iPad.* 

#### Transferts de fichiers.

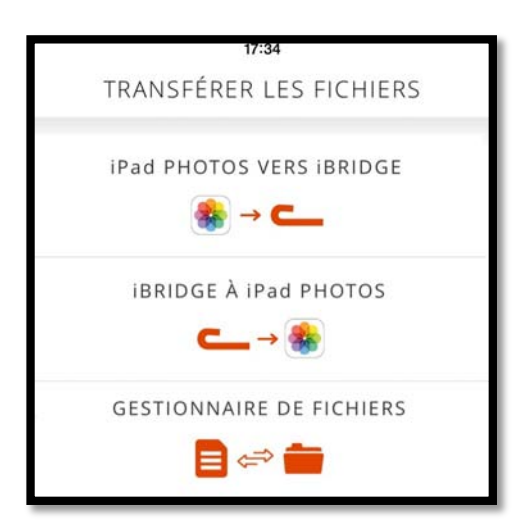

En touchant **transférer les fichiers** on obtient des sous-menus :

• Transfert des photos de l'application PHOTOS de l'iPad vers un stockage vers la clé iBridge ;

• Transfert des photos faites depuis l'application photos de l'iBridge vers l'application PHOTOS de l'iPad.

• Gestionnaire de fichiers pour transférer des données entre la clé iBridge et l'iPad (et inversement, selon les applications).

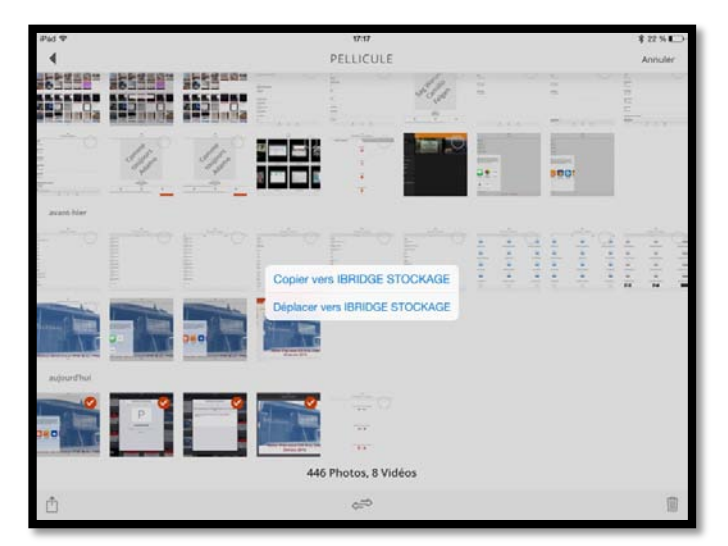

# iPad PHOTOS vers iBridge.

**iPad PHOTOS vers iBridge** affiche la pellicule de l'application Photos et permet de copier ou de déplacer des photos de la pellicule vers le stockage iBridge.

Copier vers IBRIDGE STOCKAGE

Déplacer vers IBRIDGE STOCKAGE

#### iBridge à iPad PHOTOS.

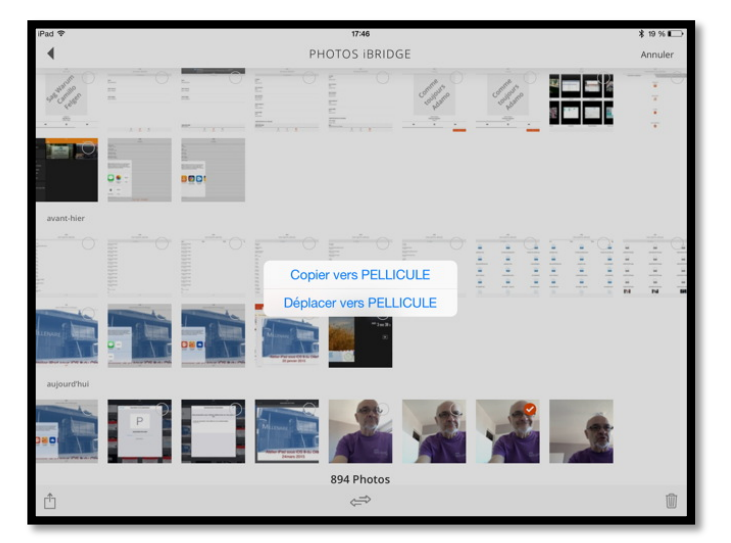

**iBridge à iPad Photos** affiche les photos contenues dans la clé iBridge et permet de copier ou de déplacer des photos de la clé vers la pellicule.

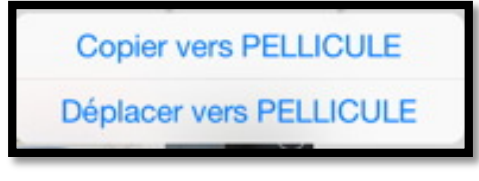

Les photos prises avec **Appareil photos iBridge** sont stockées dans le dossier IBRIDGE Camera ; les photos sont numérotées sous la forme photo\_nn.jpg.

#### Gestionnaire de fichiers.

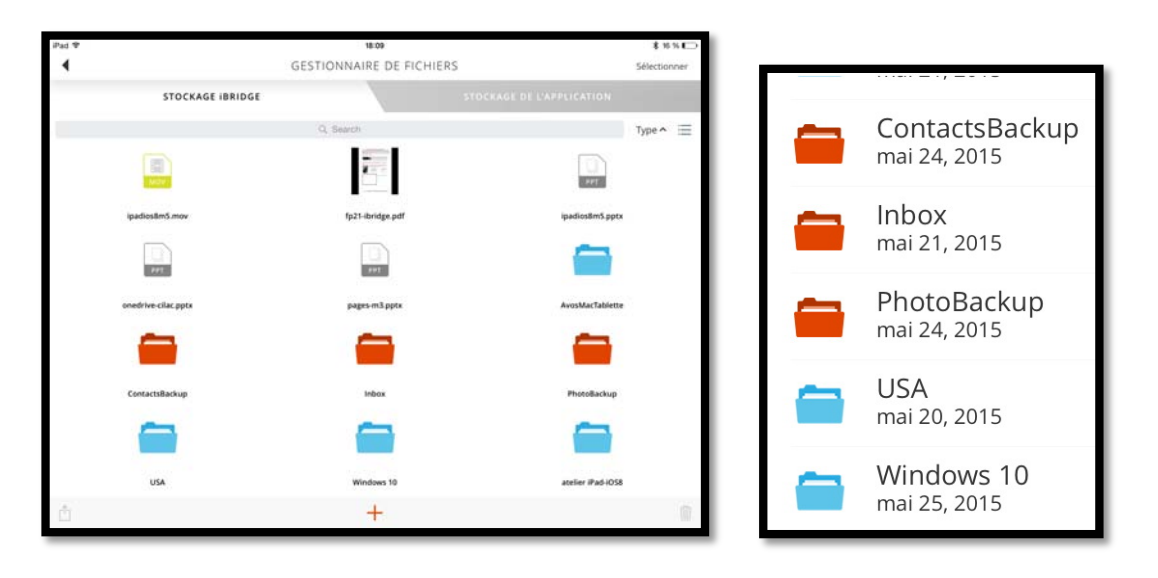

**Gestionnaire de fichiers** affiche le contenu de la clé avec les dossiers et fichiers que vous auriez copiés depuis votre ordinateur ou des fichiers et dossiers créés par la clé iBridge. Les dossiers propres à iBridge sont rouges.

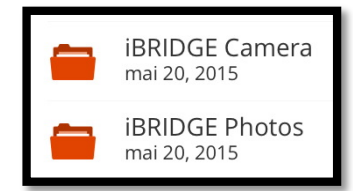

Comme pour la visionneuse de contenu si vous aviez auparavant sélectionné l'onglet Stockage iBridge, tous les

dossiers et fichiers contenus dans la clé pourront être affichés sous forme de liste ou d'icônes et classées par nom, par type, par taille ou par date.

| iPad 奈                |                  | 18:09                  |                           | \$ 16 % 🕞    |
|-----------------------|------------------|------------------------|---------------------------|--------------|
| <ul> <li>■</li> </ul> |                  | GESTIONNAIRE DE FICHIE | RS                        | Sélectionner |
|                       | STOCKAGE iBRIDGE |                        | STOCKAGE DE L'APPLICATION |              |
|                       |                  | Q, Search              |                           | Туре 🖍 📃     |
|                       |                  |                        | PPT                       |              |
|                       | ipadios8m5.mov   | fp21-ibridge.pdf       | ipadios8m5.pptx           |              |
|                       | PPT              | PPT                    |                           |              |

Affichage sous forme d'icônes et tri par type en ordre croissant.

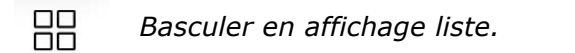

|     |          |           | _         |    |
|-----|----------|-----------|-----------|----|
| •—— | Basculer | en affich | iade icôn | es |
| •   | =        |           |           |    |

Pour basculer d'affichage liste en affichage icônes (et inversement), touchez l'outil situé en haut à droite.

Si vous touchez **sélectionner**, touchez ensuite les documents voulus, puis touchez un des 3 outils, pour partager, transférer ou supprimer les documents sélectionnés.

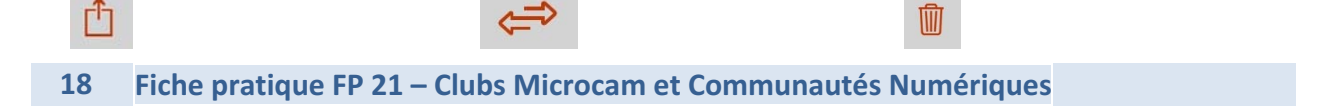

| iPad 🗢 |                                                | 11:40                    | <br>* 99 % 🗪 |           |
|--------|------------------------------------------------|--------------------------|--------------|-----------|
|        |                                                | GESTIONNAIRE DE FICHIERS | Sélectionner |           |
|        | STOCKAGE IBRIDGE                               |                          |              | L'outil + |
|        | FP21-ibridge.docx<br>juin 2, 2015 - 17,4 Mo    |                          |              | la page o |
|        | cilac1510.mov<br>octobre 14, 2014 - 32 Mo      |                          |              | chiers) p |
|        | danse1-yves.mov<br>février 5, 2015 - 27,2 Mo   |                          |              | créer un  |
|        | ipadios8m5.mov<br>février 20, 2015 - 64,8 Mo   |                          |              | dossier d |
| -      | fp21-ibridge.pdf<br>juin 2, 2015 - 8,2 Mo      |                          |              | iBridge.  |
| -      | ipadios8m5.pptx<br>février 20, 2015 - 128,2 Mo | Créer un nouveau dossier |              | Pour crée |
|        | onedrive-cilac.pptx<br>avril 12, 2014 - 2,4 Go |                          |              | veau dos  |
|        | pages-m3.pptx<br>janvier 21, 2015 - 143,3 Mo   |                          |              | chez cré  |
|        | AvosMacTablette<br>mai 21, 2015                |                          | >            | veau do   |
| -      | ContactsBackup<br>mai 24, 2015                 |                          | >            |           |
| -      | Inbox<br>mai 21, 2015                          |                          | >            |           |
| -      | PhotoBackup<br>mai 24, 2015                    |                          | >            |           |
|        | USA<br>mai 20, 2015                            |                          | >            |           |
| Ê      | Windowe 10                                     | +                        | Û            |           |

L'outil + (visible sur la page d'accueil gestionnaire de fichiers) permet de créer un nouveau dossier dans la clé iBridge.

Pour créer un nouveau dossier, touchez créer un nouveau dossier.

| iPad 🕈             | 11:40<br>NOUVEAU DOSSIER | \$ 99 % ■<br>Annuler |
|--------------------|--------------------------|----------------------|
| -                  |                          | Dossier sans titre   |
| onnez un nom au no | uveau dossier.           |                      |
| iPad 🗢             |                          | ¥ 99 % 💻             |
| •                  | GESTIONNAIRE DE FICHIERS | Selectionner         |
| STOCKA             | GE IBRIDGE STOCKAGE DE   |                      |
| dossier1           |                          | >                    |

Le dossier créé s'appelle dossier1.

Si vous voulez déplacer des fichiers dans le dossier, touchez **sélectionner**, puis touchez les fichiers voulus en cochant les ronds situés à gauche et enfin touchez les doubles flèches.

| iPad 🗢     |                                             | 11:44                          |                                                     |
|------------|---------------------------------------------|--------------------------------|-----------------------------------------------------|
| •          |                                             | GESTIONNAIRE DE FICHIERS       | Les fichiers FP21-                                  |
|            | STOCKAGE IBRIDGE                            |                                | ibridge.docx et FP21-<br>ibridge.pdf ont été sélec- |
| $\bigcirc$ | dossier1<br>juin 5, 2015                    |                                | tionnés, touchez <b>déplacer</b>                    |
| $\bigcirc$ | exercices-excel<br>mai 20, 2015             | Déplacer dans STOCKAGE iBRIDGE | dans stockage iBridge.                              |
| $\bigcirc$ | exercices-pages<br>mai 20, 2015             | Copier vers APP STOCKAGE       |                                                     |
| <b>O</b>   | FP21-ibridge.docx<br>juin 2, 2015 - 17,4 Mo |                                |                                                     |
| <b>O</b>   | fp21-ibridge.pdf<br>juin 2, 2015 - 8,2 Mo   |                                |                                                     |

| iPad 죽 |                                             | 11:44<br>DÉPLACER VERS IBRIDGE | Touchez le dossier où<br>vous voulez déplacer les |
|--------|---------------------------------------------|--------------------------------|---------------------------------------------------|
|        | iBRIDGE Photos<br>Dossier                   |                                | fichiers sélectionnés (ici                        |
|        | iBRIDGE Camera<br>Dossier                   |                                | DÉPLACER ICI.                                     |
|        | dossier1<br>Dossier                         |                                |                                                   |
|        |                                             | DÉPLACER ICI                   |                                                   |
| iPad 奈 |                                             | 11:45                          | * 99 % 🖚                                          |
|        |                                             | dossier1                       | Sélectionner                                      |
|        | STOCKAGE IBRIDGE                            | s                              | TOCKAGE DE L'APPLICATION                          |
| Exc.   | FP21-ibridge.docx<br>juin 2, 2015 - 17,4 Mo |                                |                                                   |
|        | fp21-ibridge.pdf<br>juin 2, 2015 - 8,2 Mo   |                                |                                                   |

Les fichiers FP21-ibridge.docx et FP21-ibridge.pdf ont été déplacés dans dossier1.

#### Combien ça coûte ?

Le prix de la clé iBridge dépendra de la capacité (entre 16 Go et 256 Go) et du lieu d'achat (entre 56,99 € et 218,49 € sur le site de la FNAC, au 8/11/2015).

Il existe d'autres types de clés USB pour appareils iOS, comme par exemple I-USBKey pour appareils 30 broches (ici à droite).

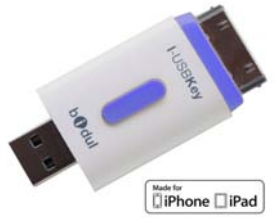

## Paramétrages de la clé iBridge.

| iPad 🗢 | 15:32                  | <b>%</b> 90 % <b>■</b> > |
|--------|------------------------|--------------------------|
|        | VISIONNEUSE DE CONTENU |                          |
|        |                        |                          |
|        | ADDADELL DHOTO (PRIDCE |                          |
|        |                        |                          |
|        | PARAMÈTRES             |                          |
|        | ٥                      |                          |

Pour paramétrer la clé iBridge touchez PARAMÈTRES depuis l'écran d'accueil.

| iPad 🗢                                                         | 15:32 😵 90 % 💷) |
|----------------------------------------------------------------|-----------------|
| ◀ P                                                            | ARAMÈTRES       |
|                                                                |                 |
| SAUVEGARDES                                                    |                 |
| Photo / Contacts                                               | >               |
| À L'AIDE !                                                     |                 |
| FAQ                                                            | >               |
| Nous contacter                                                 | >               |
| STOCKAGE                                                       |                 |
| Informations de stockage                                       | >               |
| GÉNÉRAL                                                        |                 |
| Afficher les fichiers cachés                                   | $\bigcirc$      |
| Réseau                                                         | $\bigcirc$      |
| Afficher les pochettes d'albums lorsque vous êtes en mode pays | ge              |
| INFORMATIONS                                                   |                 |
| À propos de Leef                                               | >               |
| Politique de confidentialité                                   | >               |
| Information de garantie                                        | >               |

Parmi les paramètres les plus intéressants on peut noter :

- Sauvegardes ;
- Stockage.

| iPad 🗢                              | 15:32       | <b>≵</b> 90 % <b>■</b> )• |
|-------------------------------------|-------------|---------------------------|
| 4                                   | SAUVEGARDES |                           |
|                                     |             |                           |
| SAUVEGARDE DE LA PHOTO              |             |                           |
| Sauvegarde automatique de la photo  |             |                           |
| Sauvegarde de la photo              |             | SAUVEGTENANT              |
| Sauvegarde de la dernière photo     |             | 06/05/15                  |
| Dossier de destination              |             | PhotoBackup               |
| SAUVEGARDE DES CONTACTS             |             |                           |
| Sauvegarde automatique des contacts |             |                           |
| Sauvegarde des contacts             |             | SAUVEGTENANT              |
| Sauvegarde des derniers contacts    |             | 06/05/15                  |
| Dossier de destination              |             | ContactsBackup            |
| Restauration des contacts           |             | RESTAUNTENANT             |

On pourra positionner le commutateur sur la sauvegarde automatique de la photo ; lors du branchement de la clé iBridge sur l'appareil iOS il y aura une sauvegarde de la pellicule ; vous pourrez aussi sauvegarder les contacts.

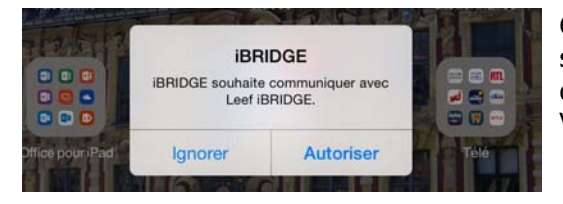

Chaque fois que vous brancherez la clé iBridge sur votre appareil iOS, vous aurez un message d'autorisation de la part de l'application. Vous pourrez ignorer ou autoriser.

 Operation de la sauvegarde...
 Operation de la sauvegarde...
 Operation de la sauvegarde...
 Operation de la sauvegarde...
 Operation de la sauvegarde...
 Operation de la sauvegarde...
 Operation de la sauvegarde...
 Operation de la sauvegarde...
 Operation de la sauvegarde...
 Operation de la sauvegarde...
 Operation de la sauvegarde...
 Operation de la sauvegarde...
 Operation de la sauvegarde...
 Operation de la sauvegarde...
 Operation de la sauvegarde...
 Operation de la sauvegarde...
 Operation de la sauvegarde...
 Operation de la sauvegarde...
 Operation de la sauvegarde...
 Operation de la sauvegarde...
 Operation de la sauvegarde...
 Operation de la sauvegarde...
 Operation de la sauvegarde...
 Operation de la sauvegarde...
 Operation de la sauvegarde...
 Operation de la sauvegarde...
 Operation de la sauvegarde...
 Operation de la sauvegarde...
 Operation de la sauvegarde...
 Operation de la sauvegarde...
 Operation de la sauvegarde...
 Operation de la sauvegarde...
 Operation de la sauvegarde...
 Operation de la sauvegarde...
 Operation de la sauvegarde...
 Operation de la sauvegarde...
 Operation de la sauvegarde...
 Operation de la sauvegarde...
 Operation de la sauvegarde...
 Operation de la sauvegarde...
 Operation de la sauvegarde...
 Operation de la sauvegarde...
 Operation de la sauvegarde...
 Operation de la sauvegarde...
 Operation de la sauvegarde...
 Operation de la sauvegarde....
 Operation de la sauvegarde...
 Operati

La pellicule est en cours de sauvegarde dans le dossier PhotoBackup.

#### Informations sur le stockage de la clé iBridge.

| STOCKAGE                                              |                   |                |
|-------------------------------------------------------|-------------------|----------------|
| Informations de stockage                              | >                 |                |
| iPad 중                                                | 18:15<br>STOCKAGE | \$ 74 % ■●     |
| IBRIDGE                                               |                   |                |
| Capacité                                              |                   | 29,82 Go       |
| Utilisé                                               |                   | 59% - 17,55 Go |
| Disponible                                            |                   | 12,27 Go       |
| iPad                                                  |                   |                |
| Capacité                                              |                   | 114,31 Go      |
| Utilisé                                               |                   | 75% - 85,51 Go |
| Disponible                                            |                   | 28,8 Go        |
| STOCKAGE DE L'APPLICATION LEEF                        |                   |                |
| Capacity limit                                        |                   | 2 Go           |
| Utilisé                                               |                   | 75% - 1,5 Go   |
| Disponible                                            |                   | 513,1 Mo       |
| Utilisation de la limite de stockage de l'application |                   |                |
| Valeur limite                                         |                   | >              |

En touchant sur > de informations de stockage vous aurez des informations sur le stockage de votre clé iBridge.

Vous aurez la possibilité de changer la taille limite d'un fichier en touchant > de valeur limite ; la taille limite originale (capacity limit) est de 2 Go.

## Sauvegarder une présentation Keynote sur la clé iBridge.

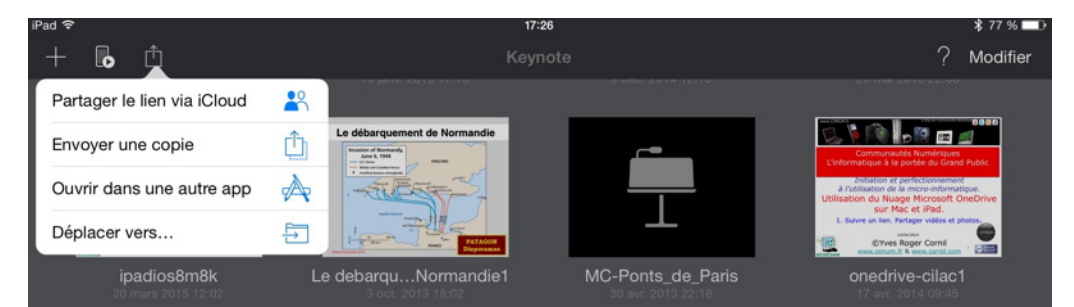

La sauvegarde d'un fichier créé, ou modifié par une application, dépendra de l'application et pourra suivre des chemins plus ou moins détournés, comme par exemple depuis l'application Keynote pour iPad que je vis vous présenter.

Pour sauvegarder une présentation Keynote, lancez l'application et touchez l'outil partager > ouvrir dans une autre app.

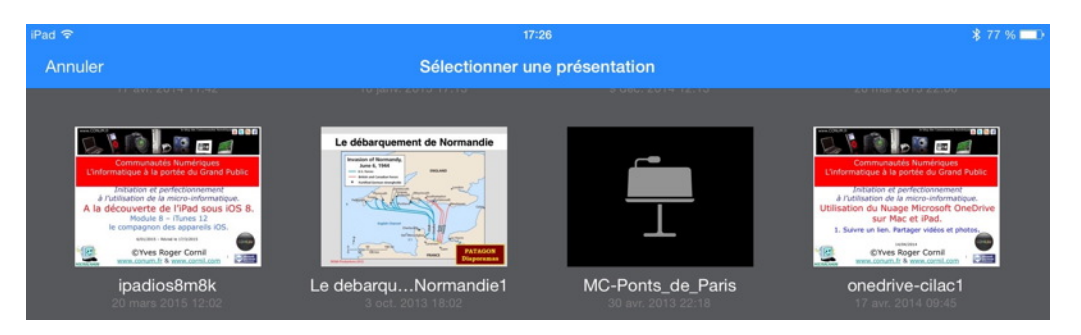

Sélectionnez une présentation ; ici je vais toucher onedrive-cilac1.

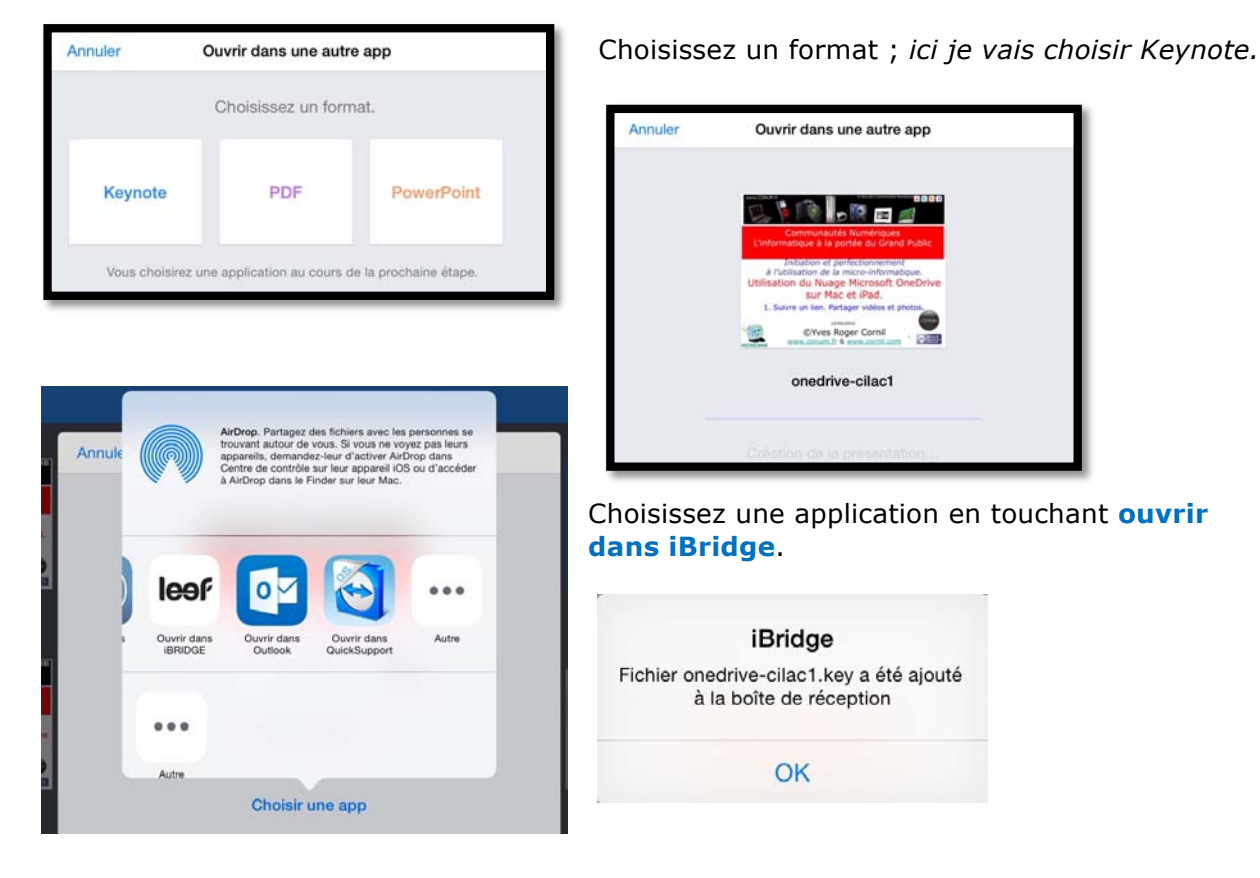

Fiche pratique FP 21 – Clubs Microcam et Communautés Numériques 23

| iPad 🗟 |                                              | 17:28 | ≵ 76 % ■D•             |
|--------|----------------------------------------------|-------|------------------------|
|        |                                              | Inbox | Sélectionner           |
|        | STOCKAGE IBRIDGE                             | STO   | CKAGE DE L'APPLICATION |
| Test   | iCloudHD.mp4<br>juin 1, 2015 - 57,8 Mo       |       |                        |
| are a  | onedrive-cilac1.key<br>juin 5, 2015 - 123 Mo |       |                        |

La présentation Keynote onedrive-cilac1.key a été sauvegardée dans le dossier **inbox**.

Vous pourrez procéder de la même façon pour les autres applications iWork.

## Spécifications et compatibilité.

| Mobile Products - USB Flash Driv                                                                      | Help   Sign In 💘 🧿<br>es • Memory Cards • In The News About Leef                                                                                           |
|----------------------------------------------------------------------------------------------------|----------------------------------------------------------------------------------------------------|
| SPECIFICATIONS                                                                                        | FILE COMPATIBILITY                                                                                                    |
| Capacities                                                                                            | Video                                                                                                    |
| 16GB, 32GB, 64GB, 128GB, 256GB                                                                        | .mp4, .m4v, .mpv, .mov, .mpg, .mkv, .wmv, .flv, .3gp, .gif, .avi                                                                                           |
| Connectors<br>Hi-speed USB 2.0 & Apple Lightning<br>Construction<br>TPE Plastic, silicon and aluminum | Audio<br>.wav, .aac, .aif, .aiff, .caf, .m4a, .mp3<br>NOTE: Apple does not allow (Tunes DRM audio & video files to be played on external<br>apps<br>Images |
| Dimensions                                                                                            | .jpg, .tiff, .gif                                                                                                    |
| 63 x 19 x 18mm                                                                                        | Documents                                                                                                    |
| Weight                                                                                                | doc and .docx (Microsoft Word); .htm and .html (web pages);                                                                                                |
| 10g                                                                                                   | .key (Keynote); .numbers (Numbers); .pages (Pages); .pdf                                                                                                   |
| <b>Compatibility</b>                                                                                  | (Preview and Adobe Acrobat); .ppt and .pptx (Microsoft                                                                                                    |
| iPhone 6/6 Plus, iPhone 5/5s/5c, iPad Air/2, iPad mini/2/3,                                           | PowerPoint); .txt (text); .rtf (rich text format); .vcf (contact                                                                                           |
| iPad with Retina display, iPad (4th gen), iPod touch (5th                                             | information); .xls and .xlsx (Microsoft Excel); .zip; .lcs                                                                                                 |
| generation).                                                                                          | DOWNLOAD QUICK START GUIDE                                                                                                    |

## Nom de l'application.

Le nom de l'application (au 8/11/2015) est désormais MobileMemory.

6/6/2015 – Révisé le 8/11/2015 Yves Cornil, MVP Macintosh, animateur au CILAC (59110 La Madeleine). www.microcam06.org - www.conum.fr - www.cornil.com - cilaclamadeleine.free.fr

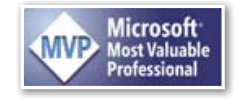